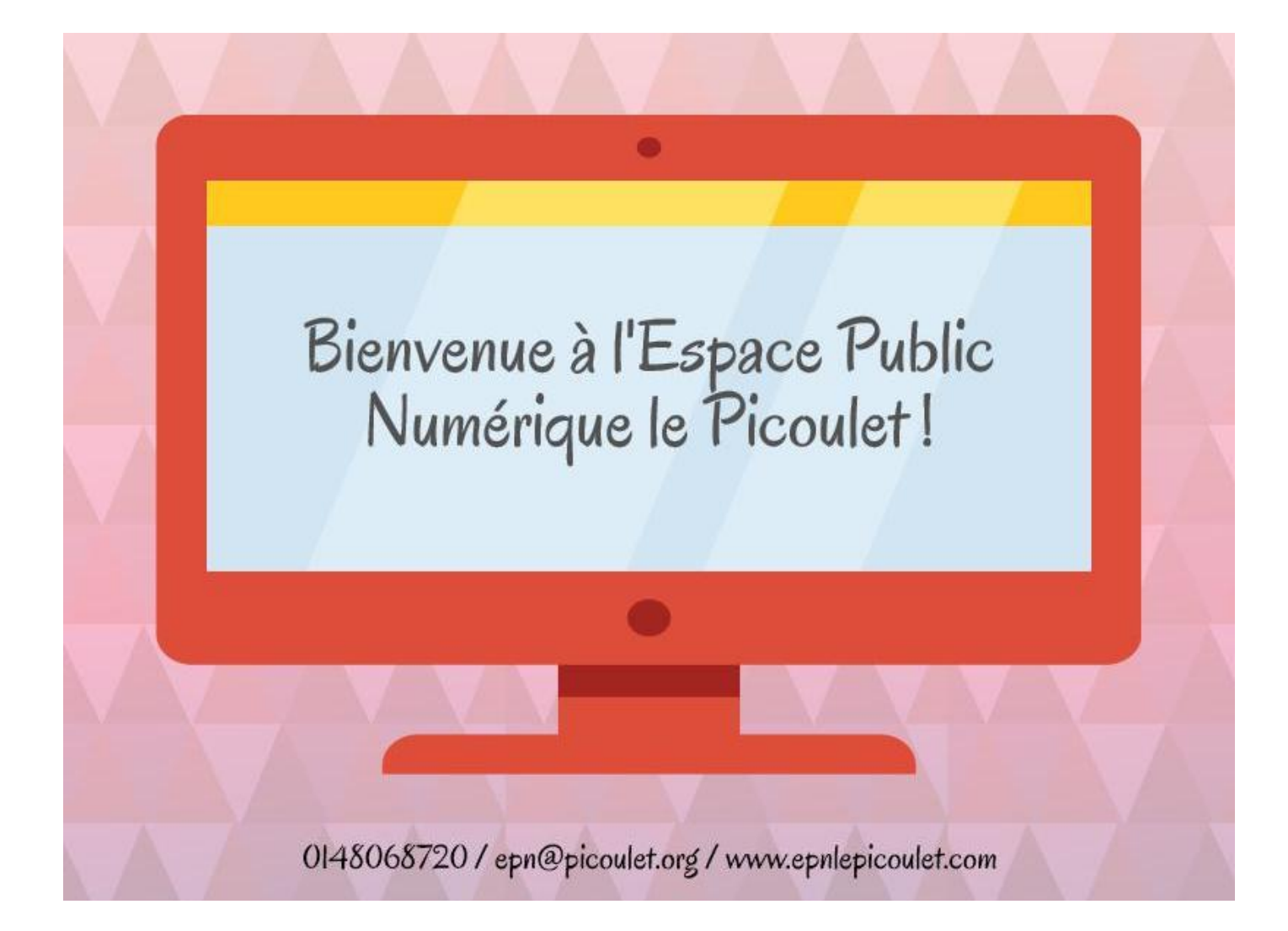

# Inscription à Gmail

- 1. Ouvrir votre navigateur de recherche : Google Chrome/ Firefox...
- Dans la barre de recherche taper « Gmail », puis cliquez sur le 1<sup>er</sup> lien (Si vous utilisez Chrome, cliquez sur le lien « Gmail » (en haut à gauche)
- 3. Cliquez sur « Créer un compte »
- 4. Remplissez le formulaire comme sur l'exemple ci-dessous :

| Nouveau chez Gmail ? C'est gratuit et facile.         |
|-------------------------------------------------------|
| Créer un compte »                                     |
| À propos de Gmail <u>Nouvelles</u><br>fonctionnalités |

- 1. Tapez votre Nom et votre prénom
- 2. Mettre l'adresse mail que vous souhaitez
- 3. Vérifier la disponibilité de l'adresse mail
- 4. Mettez un mot de passe
- 5. Remettre une 2<sup>ème</sup> fois le même mot de passe
- 6. Mettez votre date de naissance
- 7. Sélectionnez votre sexe
- 8. Mettez votre numéro de téléphone
- Mettre une 2<sup>ème</sup>adresse mail si vous en avez (en cas d'oubli du mot de passe de celle que vous entrain de créer)
- 10. Ne pas cocher « ignorer cette étape ... » —
- 11. Entrer les caractères que vous voyez dans l'image
- 12. (respectez les majuscules et minuscules)
- 13. Laisser la case « France »
- 14. Cocher la case « J'accepte les conditions d'utilisation ... »
- Et cliquer sur « Étape suivante » après avoir pris soin de noter votre adresse mail et votre mot de passe.

(Le numéro de téléphone est parfois exigé pour créer un compte Gmail, ils vous envoient un code par message afin de valider votre adresse, c'est avant tout une question de sécurité, mais il arrive de créer un compte sans entrer le numéro de téléphone)

| Nom                                                                    |                          |               |       |
|------------------------------------------------------------------------|--------------------------|---------------|-------|
| Ouacif                                                                 | Nacera                   |               |       |
| Choisissez votre nom d'u                                               | tilisateur               |               |       |
| nacera.ouacif64                                                        |                          | @gmail        | com   |
| o.'                                                                    |                          |               |       |
| Creez un mot de passe                                                  |                          |               |       |
|                                                                        |                          |               |       |
| Confirmez votre mot de p                                               | asse                     |               |       |
|                                                                        |                          |               |       |
| Date de naissance                                                      |                          |               |       |
| 06 Avril                                                               | ¢                        | 1986          |       |
| Sexe                                                                   |                          |               |       |
| Une femme                                                              |                          |               | ¢     |
|                                                                        |                          |               |       |
| Numéro de téléphone mo                                                 | bile                     |               | _     |
| +33                                                                    |                          |               |       |
| Votre adresse e-mail actu                                              | elle                     |               |       |
| bellamorina@yahoo.fr                                                   |                          |               |       |
| Confirmez que vous n'ête                                               | s pas une                | machine       |       |
| <ul> <li>Ignorer cette étape de<br/>téléphone peut être ren</li> </ul> | validation (             | la validation | n par |
|                                                                        | (190)                    |               |       |
| 50                                                                     | 24                       | -             |       |
| Saisissez le texte :                                                   |                          |               |       |
| 504                                                                    |                          | C 🐠           | ?     |
|                                                                        |                          |               |       |
| Pays                                                                   |                          |               |       |
| France                                                                 |                          |               | ÷     |
| J'accepte les Condition<br>de confidentialité de Ge                    | is d'utilisati<br>oogle. | on et les R   | ègles |
|                                                                        |                          | Étape sulv    | ante  |

|                                  |                       | Validez votre compte                                                         |                                                                                                    |  |  |  |  |
|----------------------------------|-----------------------|------------------------------------------------------------------------------|----------------------------------------------------------------------------------------------------|--|--|--|--|
| 1.                               | Tapez votre numéro    | Vous avez presque terminé. Il ne vous reste plus qu'à valider votre compte p | our commencer à l'utiliser.                                                                                  |  |  |  |  |
|                                  | de téléphone (fixe ou | Numéro de téléphone ex. : (201) 555-5555                                     |                                                                                                    |  |  |  |  |
|                                  | nontable)             | · · · · · · · · · · · · · · · · · · ·                                        | Google utilisera uniquement ce numéro pour la sécurité des comptes.     Tarifs standards das CMM acclashing. |  |  |  |  |
|                                  | portable)             |                                                                              | <ul> <li>Tarrs standards des SMS applicables.</li> </ul>                                                     |  |  |  |  |
| 2.                               | Choisissez une des    | De quelle manière souhaitez-vous recevoir les codes ?                        |                                                                                                    |  |  |  |  |
|                                  | . 1                   | Message texte (SMS)                                                          |                                                                                                    |  |  |  |  |
|                                  | options pour la       | O Appel vocal                                                                |                                                                                                    |  |  |  |  |
|                                  | réception du code     | Continuer                                                                    |                                                                                                    |  |  |  |  |
| 3.                               | Ou si non cliquez sur | Important : Google s'engage à ne pas divulguer votre numéro à d'autres soci  | étés et à ne pas l'utiliser à des                                                                            |  |  |  |  |
| « Continuer » fins de marketing. |                       |                                                                              |                                                                                                    |  |  |  |  |

#### Gérer sa messagerie via son navigateur (webmail)

On peut consulter sa boîte électronique de n'importe quel endroit, la seule condition étant de pouvoir se connecter à Internet.

Pour consulter ses messages en ligne, il suffit donc d'aller sur **le site qui héberge votre courrier** et de se connecter, c'est-à-dire d'entrer votre **nom d'utilisateur** et votre **mot de passe**.

#### Comment se rendre dans sa boîte de courrier électronique Gmail ?

Pour consulter votre boîte de courrier électronique Gmail, via votre navigateur, il faut donc vous rendre à l'adresse suivante : **www.gmail.com** 

| 1. | Entrez votre nom d'utilisateur (la première partie de votre adresse                | Inscription à Gmail                                                                       |
|----|------------------------------------------------------------------------------------|-------------------------------------------------------------------------------------------|
|    | email)                                                                             | Nom d'utilisateur:                                                                        |
| 2. | Votre mot de passe                                                                 | Mot de passe                                                                              |
| 3. | Vous pouvez cocher la case si vous vous<br>connectez avec votre propre ordinateur* | <ul> <li>Mémoriser mes informations sur cet<br/>ordinateur.</li> <li>Connexion</li> </ul> |
| 4. | Si non, cliquer sur « Connexion ».                                                 | Vous avez oublié votre nom d'utilisateur ou votre mot de passe ?                          |

\* Si vous cochez la case alors que vous ne vous connectez pas avec votre ordinateur, d'autres personnes pourraient alors accéder à votre boîte mail si vous ne vous déconnectez pas.

#### Une fois identifié, vous arrivez sur votre boîte mail :

Les messages sont classés par catégorie, Principale, Réseaux sociaux et Promotions (publicités), Notifications, Forums

|                                            |                                   | / /                                                                                                    | /                                                           |                                             |                             |                                              |                                                              |
|--------------------------------------------|-----------------------------------|----------------------------------------------------------------------------------------------------|-------------------------------------------------------------|---------------------------------------------|-----------------------------|----------------------------------------------|--------------------------------------------------------------|
| Google                                     | /                                 |                                                                                                    | - <b>Q</b>                                                  |                                             | /                           |                                              | epnlepicoulet@gmail.com -                                    |
| Gmail <del>-</del>                         | C Plus -                          |                                                                                                    |                                                             |                                             | Į                           | 1–50                                         | sur 544 < > Fr 🔹 🔯 -                                         |
| NOUVEAU MESSAGE                            | Principale                        | Le Réseaux sociaux                                                                                                    | Promotions 1 nouveau<br>Fédération des Centres Sociaux et S | Notifications                               | Forums                      | +                                            | epnlepicoulet@gmail.com 🗸                                    |
| Boîte de réception (81)<br>Messages suivis | 🗌 📩 📄 Équipe des comptes Micro.   | Action requise pour la vérification en                                                                                                    | leux étapes - Compte Microsoft Action requis                | e pour la vérification en deux étapes Maini | tenant que vous avez activé |                                              |                                                              |
| Important                                  | 🗌 📩 📄 Équipe des comptes Micro.   | Code de sécurité du compte Microsof                                                                                                    | - Compte Microsoft Code de sécurité Utilise                 | 1-50 sur 5                                  | 44 < > Fr - 🗘 🗘 -           |                                              |                                                              |
| Messages envoyés<br>Brouillons (47)        | PREF93 SP Le Raincy rdv .         | RDV Bonjour, Cordialement, Sand                                                                                                    | Ira MALTE Secrétariat des étrangers Sous-p                  |                                             | Densité d'affichage :       |                                              |                                                              |
| Agenda (25)                                | □ ☆ □ Synology eNews (2)          | RC18015xs+, DS215+, DS715 - Thr                                                                                                    | ee powerful NAS for deployments of all sizes                | ata protection F                            | Normale                     |                                              |                                                              |
| Déplacement<br>Notes                       | 🗌 📩 📄 EPN -Relais Ménilmontant    | Programme 2015-2016 EPN Ménilmontant - Voici le programme finalisé de notre Espace Public Numérique pour la rentrée de septembre 2015.                |                                                             |                                             |                             |                                              | Moyenne                                                      |
| Personnel                                  | 🗌 📩 📄 EPN -Relais Ménilmontant    | Pour s'inscrire à l'initiation informatique, c'est maintenant I - Bonjour, Merci de faire circuler cette information "Ces inscription aux ateliers d' |                                                             |                                             |                             |                                              | Élevée                                                       |
| Plus <del>*</del>                          | K      EPN -Relais Ménilmontant   | Découvrez ce site de randonneurs - M                                                                                                    | ise en ligne d'un site d'association de randon              | neurs Nous avons le plaisir de vous annon   | 3                           |                                              | Configurer la boîte de réception                             |
| ¢ EPN → Q                                  | 🔲 🛣 📄 Muriel Dangeard             | tableur benevoles - Et voila le travail ;                                                                                                    | ) Muriel DANGEARD Assistante de Direction                   | Centre social Le Picoulet 59 rue de la      |                             |                                              |                                                              |
|                                            |                                   |                                                                                                    |                                                             |                                             |                             |                                              | Paramètres                                                   |
| Cenendant vous                             | avez la nossihilité de ma         | asquer les catégories                                                                                                    | et de p'afficher que                                        | Sél                                         | ectionner les onglets à     | activer                                      | Themes                                                       |
| cependant vous                             |                                   | isquel les categolies (                                                                                                    | and a mener que                                             |                                             |                             |                                              | Alde                                                         |
| l'onglet <b>Principa</b>                   | <b>le</b> pour cela il faut cliqu | ier sur                                                                                                    |                                                             |                                             | Principale                  | Choisissez les caté                          | gories de message à afficher en tant                         |
| 1 Daramàtra (ar                            | hout à draital                    |                                                                                                    |                                                             |                                             |                             | qu'onglets de la boî<br>apparaîtront dans l' | te de réception. Les autres messages<br>onglet "Principale". |
| 1. Parametre (er                           | i naut a droite) –                |                                                                                                    |                                                             |                                             | Réseaux sociaux             | Pour revenir à votre                         | ancienne boîte de réception                                  |
| 2. Configurer la b                         | oite de réception                 |                                                                                                    |                                                             |                                             | Promotions                  | désélectionnez tout                          | es les catégories.                                           |
| 3. Décocher tout                           | es les cases sauf la case         | Principale                                                                                                    |                                                             |                                             | Notifications               |                                              | ÷ 1                                                          |
| 4. Cliquer sur <b>En</b>                   | reaistrer —                       |                                                                                                    |                                                             |                                             | Forums                      |                                              |                                                              |
|                                            |                                   |                                                                                                    |                                                             |                                             |                             |                                              | /                                                            |
|                                            |                                   |                                                                                                    |                                                             |                                             |                             |                                              |                                                              |
|                                            |                                   |                                                                                                    |                                                             |                                             |                             |                                              |                                                              |
|                                            |                                   |                                                                                                    |                                                             | En                                          | Annuler                     |                                              |                                                              |

Le menu de gauche regroupe les principales commandes de rédaction et de consultation de vos emails.

| Messagerie <del>-</del>     | A l'ouverture de votre boîte, vous arrivez dans <b>la boîte de réception</b> avec la liste de tous les                                                                                           |
|-----------------------------|----------------------------------------------------------------------------------------------------|
| NOUVEAU MESSAGE             | messages du plus recent du plus ancien.                                                                                                    |
| Boîte de réception (2)      | <b>Messages suivis</b> : contient tous les messages auxquels vous aurez ajouté une étoile (les messages apparaissent aussi dans la Boite de réception).                                          |
| Messages suivis             |                                                                                                    |
| Messages envoyés            | Messages envoyés : contient tous les messages que vous avez rédigés et envoyés.                                                                                                    |
| Brouillons (17)             | Brouillons : contient les messages en cours de rédaction que vous n'avez pas encore envoyés                                                                                                    |
| Catégories                  | (Gmail enregistre automatiquement un message).                                                                                                    |
| Notes                       | Important : contient tous les messages que vous n'avez pas supprimé qu'importe l'onglet où ils sont                                                                                              |
| Moins 🔺                     | placés. Ainsi que tous les messages sur lesquels vous avez mis un petit tag                                                                                                    |
| Important                   | Tous les chats : contient l'historique des chats.                                                                                                    |
| Tous les chats              | Teur les messenses : contient tous les messenses envenés eu neaus à l'execution de cours que vous                                                                                                |
| Tous les messages           | avez supprimés.                                                                                                    |
| Spam (4)                    |                                                                                                    |
| Corbeille                   | <b>Spam :</b> contient tous les messages qui ont été considérés comme des messages que vous n'avez pas sollicités (publicités).                                                                  |
| 🚢 Réseaux sociaux 📃         |                                                                                                    |
| Promotions                  | <b>Corbeille :</b> contient tous les messages que vous avez supprimés. Ils sont définitivement supprimés après 30 jours. Vous pouvez cependant les supprimer et vider la corbeille manuellement. |
| Notifications               |                                                                                                    |
| 🖳 Forums                    | <b>Réseaux sociaux</b> : tous les messages provenant des réseaux sociaux, de plates-formes de jeux<br>tels que : Youtube, Facebook                                                               |
| <ul> <li>Cercles</li> </ul> |                                                                                                    |
| Gérer les libellés          | <b>Promotions</b> : offres spéciales, publicités et autres types de promotions.                                                                                                    |
| Créer un libellé            | Notifications : les notifications sont des confirmations, des reçus, des informations sur nos                                                                                                    |
| 🛞 • - 💉 🔳                   | activités sur d'autres sites comme : Facebook                                                                                                    |
| Rechercher des contact      | Forums : messages provenant de groupes, de forums de discussion ou de listes de diffusion.                                                                                                    |

Djiby Sidibe

*Gérer/ Créer les libellés* : on peut choisir d'ajouter, d'afficher et de masquer les différents onglets et catégories.

### Comment lire un message? Comment y répondre ?

Les messages reçus, arrivent toujours dans la **Boite de réception**. Ils sont classés par date de réception (premier message de la liste = dernier message reçu).

Les messages non lus sont en gras, en caractère plus foncé. Les messages lus sont par contre noirs mais pas en gras.

| Gmail •                                    | ° C Plus *                      | Cuantifersauvris viit ete piacees varis la corbenne. <u>En savvii pius Annunet</u>                                                           |
|--------------------------------------------|---------------------------------|----------------------------------------------------------------------------------------------------|
| NOUVEAU MESSAGE                            | Phocipale                       | Réseaux sociaux Normations 13 nonveaux Ari - PowToon Awesomeness, Infos 0 Notifications Encoureaux Forums +                                  |
| Boîte de réception (85)<br>Messages suivis | 🗌 📩 🗅 Google                    | Nouvette connexion depuis Chrome sur l'appareil "Windows" - Nouvelle connexion depuis Chrome sur l'appareil "Windows" Bonjour EPN, Quelqu'un |
| Important                                  | 🗌 📩 📄 Équipe des comptes Micro. | Code de sécurité du compte Microsoft - Compte Microsoft Code de sécurité Veuillez utiliser le code de sécurité suivant pour le compte        |

Pour lire un message que l'on a reçu, il suffit de cliquer directement sur le message

## Le message s'ouvre et on peut le lire

| Gmail -                                    | ← 0 Î M· Pus*                                                                                                    | 2 sur 549 < >    |
|--------------------------------------------|----------------------------------------------------------------------------------------------------|------------------|
| NOUVEAU MESSAGE                            | Code de sécurité du compte Microsoft 📄 Boite de réception x                                                                                  | - B              |
| Boîte de réception (84)<br>Messages suivis | Équipe des comptes Microsoft <account-security-noreply@account microsoft.com="">     À mol ⊡</account-security-noreply@account>              | 10 nov. 📩 🔸 🔻    |
| Important<br>Messages envoyés              | Compte Microsoft                                                                                                    | ſ                |
| Brouillons (47)                            | Code de sécurité                                                                                                    |                  |
| Déplacement                                | Veuillez utiliser le code de sécurité suivant pour le compte Microsoft ep****@gmail.com.                                                     |                  |
| Notes<br>Personnel                         | Code de sécurité : 8085690                                                                                                    | /                |
| Plus <del>•</del>                          | Si vous ne reconnaissez pas le compte Microsoft ep*****@gmail.com, vous pouvez cliquer ici pour supprimer votre adresse e-mail de ce compte. |                  |
|                                            | Merci,<br>L'équipe des comptes Microsoft                                                                                                    |                  |
| Se connecter                               | Cliquez ici pour <u>Répondre</u> ou pour <u>Transférer</u> le message.                                                                       |                  |
| En vous connectant, vous                   |                                                                                                    |                  |
|                                            | Pour y répondre :                                                                                                    |                  |
| IIv                                        | ous suffit soit de cliquer sur <b>Répondre</b> soit sur                                                                                      | la <b>flèche</b> |

Pour transférer le message à d'autres personnes je clique sur Transférer et puis sur Envoyer.

### Comment rédiger et envoyer un message ?

| Le Picoulet                                                   |                                                              | v Q Nouveau m                                                                                      | essage                                                                   | _ @ ×                 |
|---------------------------------------------------------------|--------------------------------------------------------------|----------------------------------------------------------------------------------------------------|--------------------------------------------------------------------------|-----------------------|
| Messagerie -                                                  | C Plus *                                                     | ÀI                                                                                                 |                                                                          | Cc Cci                |
| NOUVEAU MESSAGE                                               | □ 🖞 Ouacif                                                   | BadgeElectronique_920226080                                                                        |                                                                          |                       |
| Boîte de réception (2)                                        | 🗌 📩 christo ammor.d. (4)                                     | Compte-rendu de l'atelier TRE du 311 - Merci Nacera. Très con                                      |                                                                          |                       |
| Messages envoyés                                              | 🗌 📩 moi, Le (3)                                              | DEJEPS - Voici sen adresse mail : mounir1881ggmail.com BW                                          |                                                                          |                       |
| Catégories                                                    | 🗌 📩 Céline, moi, Le (5)                                      | Contionnées Déjeuner Jeunesse - Ponjour Céline, Pourriez-vous-                                     | ↗                                                                        |                       |
| Notes                                                         | 🗌 📩 moi, Anne-Solène (2)                                     | Une heure de code - Berjour Madame OUACIF CHENE, Merci (                                           |                                                                          |                       |
| <ol> <li>Dans le cha<br/>des destir<br/>ne doit co</li> </ol> | amp¶ À: tapez les<br>nataires (attentio<br>ntenir aucun espo | adresses complètes<br>n une adresse email<br>ce).                                                  |                                                                          |                       |
| 2. Dans le cha<br>message.                                    | <b>amp Objet</b> , tape:                                     | z l'objet de votre                                                                                 | ੶   <del>,,</del> ,   B <i>I</i> <u>U</u> <u>A</u> .   ≣ . ⋮ ⋮ ः ⋮ ः ः ः |                       |
| 3. Tapez dans<br>barre d'o<br>mettre en                       | s la grande zone<br>utils juste au-des<br>forme votre mes    | <del>votre</del> message (la Envoyer<br>isus, vous permet de<br>sage, souligné, gras, italique). V | A 0 ← E ∞ ⊙ /ous pouvez aussi ajouter une pièce jointe                   | ∎ I •<br>(un fichier, |
| une photo                                                     | )                                                            |                                                                                                    |                                                                          |                       |

Cliquer sur Nouveau message en haut à gauche

4. Cliquer sur le bouton Envoyer.

## Comment supprimer un ou des messages ?

Pour supprimer des messages, je clique dans les cases devant les messages concernés, puis sur la corbeille

| Gmail <del>-</del>                         |                                 | ii 🛛 🔤 v 🕞 v 🛛 F                                                                                                    | Plus 🔻                                      |                                                |                                                | 1–50 sur 544 < >   | Fr 💌 🗘 🐑   |
|--------------------------------------------|---------------------------------|----------------------------------------------------------------------------------------------------|---------------------------------------------|------------------------------------------------|------------------------------------------------|--------------------|------------|
| NOUVEAU MESSAGE                            | Principale                      | 💒 Réseaux sociaux                                                                                                    | Promotions                                  | Notifications                                  | Forums                                         | +                  |            |
| Boîte de réception (81)<br>Messages suivis | 🗹 🕸 🗅 Google                    | Nouvelle connexion depuis Chrome sur l'appareil "Windows" - Nouvelle connexion depuis Chrome sur l'appareil "Windows" Bonjour EPN, Quelqu'un |                                             |                                                |                                                |                    |            |
| Important                                  | 🗹 ☆ 📄 Équipe des comptex Micro. | Code de sécurité du compte Microsoft                                                                                                    | - Compte Microsoft Code de sécurité Veuille | z utiliser le code de sécurité suivant pour le | compte                                         |                    | 10 nov.    |
| Messages envoyés<br>Brouillons (47)        | □ ☆ DREF93 SP Le Raincy rdv     | RDV Bonjour, Cordialement, Sandr                                                                                                    | a MALTE Secrétariat des étrangers Sous-pr   | éfecture du Raincy                             |                                                |                    | @ 21 sept. |
| Agenda (25)                                | □ ☆ □ Synology eNews (2)        | R 18015xs+, DS215+, DS715 - Thre                                                                                                    | e powerful NAS for deployments of all sizes | - Synology RC18015xs+ & RXD1215sas U           | ncompromising reliability, unyielding data pro | otection RC18015xs | 12 juin    |
|                                            |                                 |                                                                                                    |                                             |                                                |                                                |                    |            |

On peut notamment supprimer TOUS les messages d'un coup en cliquant sur

Les messages supprimés restent dans la corbeille pendant 30 jours, vous pouvez donc les récupérer de la corbeille avant qu'ils soient supprimés définitivement.

#### Comment récupérer un message de la corbeille dans la Boite de réception ?

| $\langle \rangle$       |                                                  |             |                             |                                                             |
|-------------------------|--------------------------------------------------|-------------|-----------------------------|-------------------------------------------------------------|
| Gmail -                 | Supprimer définitivement                         | 0           |                             | Plus *                                                      |
|                         |                                                  |             | Déplacer vers               | la corbeille (les messages se trouvant dans la corbeille de |
| NOUVEAU MESSAGE         | 🖌 🗹 🏛 🕞 Google                                   | Nouvelle co | ٩                           | sur l'appareil "Windows" - Nouvelle connexion depuis Inter  |
| Boîte de réception (81) |                                                  | Nauvalla or | Agenda                      | Neurolla connector aus l'annaroit Mindous Ropious EDN L     |
| Messages suivis         |                                                  | Nouvelle co | Déplacement                 | Nouvelle connexion sur rappareir windows Bonjour EPN,       |
| Important               | 🗌 🏛 📄 Jules GAMBI                                | coucou      | Notes                       | ujourd'hui 🕀 bonne fin Journée a vous 🖉 Le jeune Jules !!   |
| Messages envoyés        |                                                  |             | Personnel                   |                                                             |
| Brouillons (47)         | Facebook                                         | Alerte de c | Professionnel               | ndows - Bonjour Epn, Une connexion a votre compte a re      |
| Agenda (25)             | 🗌 🏛 🕞 Facebook                                   | Alerte de c | Reçus                       | ndows - Bonjour Epn, Une connexion à votre compte a ré      |
| Déplacement             | 🗇 🍿 🗖 Équipa dos comptos Micro                   | Action root | Réseaux sociaux             | anas Compto Microsoft Action roquiso nour la vérification   |
| Notes                   | Equipe des comptes micro.                        | Action requ | Promotions                  | apes - Compte Microsoft Action requise pour la venification |
| Personnel               | 🗌 🏛 📄 Équipe des comptes Micro.                  | Code de sé  | Notifications               | pte Microsoft Code de sécurité Utilisez le code de sécurité |
| Moins 🔺                 |                                                  |             | Boîte de réception          |                                                             |
| Tous les chats          |                                                  |             | Spam                        |                                                             |
|                         | 0,65 Go (4 %) utilisés sur 15 Go<br><u>Gérer</u> |             | Créer<br>Gérer les libellés | <u>Conditions d'utilisation</u> -                           |

En cochant la case devant le message, puis sur **Déplacer** dans **Boite de réception** ou ailleurs.

#### Comment déplacer les messages dans les différentes catégories ?

On a la possibilité de déplacer les messages dans les différentes catégories que l'on dispose, afin d'organiser nos messages.

Il faut cocher le message devant le message à déplacer, puis choisir l'emplacement.

| Gmail -                                    | ⊟ - ●                           | Î                                |                                            | Plus 🔻                                                    |                                                 |  |
|--------------------------------------------|---------------------------------|----------------------------------|--------------------------------------------|-----------------------------------------------------------|-------------------------------------------------|--|
| NOUVEAU MESSAGE                            | Principale                      | 🏩 Ré                             | Déplacer vers                              | Promotions                                                | Notifications                                   |  |
| Boîte de réception (81)<br>Messages suivis | □ ☆ □ Google                    | Nouve                            | Agenda<br>Déplacement                      | ppareil "Windows" - Nouvelle connexion de                 | puis Chrome sur l'appareil "Windows" Bonjo      |  |
| Important                                  | 🗹 📩 📄 Équipe des comptes Micro. | Code (                           | Notes                                      | Compte Microsoft Code de sécurité Veuillez                | utiliser le code de sécurité suivant pour le c  |  |
| Messages envoyés<br>Brouillons (47)        | □ ☆ ■ PREF93 SP Le Raincy rdv   | SP Le Raincy rdv . RDV - Personr |                                            | MALTE Secrétariat des étrangers Sous-préfecture du Raincy |                                                 |  |
| Agenda (25)                                | 🗌 🔬 🕞 Synology eNews (2)        | RC180                            | Reçus po<br>Réseaux sociaux ant            | powerful NAS for deployments of all sizes -               | Synology RC18015xs+ & RXD1215sas Unc            |  |
| Déplacement<br>Notes                       | 🗌 🛣 📄 EPN -Relais Ménilmontant  | Progra                           |                                            | ant - Voici le programme finalisé de notre E              | space Public Numérique pour la rentrée de s     |  |
| Personnel                                  | 🗌 📩 📄 EPN -Relais Ménilmontant  | Pour s                           | Notifications                              | c'est maintenant ! - Bonjour, Merci de faire              | circuler cette information. "Les inscription au |  |
| Plus <del>▼</del>                          | EPN -Relais Ménilmontant        | Décour                           | Spam                                       | e en ligne d'un site d'association de randonne            | eurs Nous avons le plaisir de vous annoncer     |  |
|                                            | Corbeille tableur               | Corbeille                        | /luriel DANGEARD Assistante de Direction ( | Centre social Le Picoulet 59 rue de la                    |                                                 |  |
|                                            | 🗌 🛣 📂 Muriel Dangeard           | CARTI                            | Créer<br>Gérer les libellés                | trouverez en PJ la maquette recto verso de                | la carte d'adherent 2014/2015 que vous dev      |  |

### Comment accéder à mon carnet d'adresse ?

On peut se créer un carnet d'adresse sur Gmail, ce qui évite de retaper les adresses des destinataires à chaque fois qu'on veut leur envoyer un mail.

Pour créer son carnet d'adresse dans les anciennes boites mail Gmail, il faut cliquer sur 1. Contacts

| Gmail -                             | □ ▼ C Plus ▼                                     |                                                                                                    |                                               |                                                       |  |  |  |
|-------------------------------------|--------------------------------------------------|----------------------------------------------------------------------------------------------------|-----------------------------------------------|-------------------------------------------------------|--|--|--|
| Gmail                               |                                                  | Díanana aniana                                                                                                    | Downsting.                                    |                                                       |  |  |  |
| Contacts                            |                                                  | Reseaux sociaux                                                                                                    | Promotions                                    | <b>U</b> Notifications                                |  |  |  |
| Liste de tâches<br>Messages suivis  | □ ☆ □ Google                                     | Nouvelle connexion depuis Chrome sur l'appareil "Windows" - Nouvelle connexion depuis Chrome sur l'appareil "Windows" Bonjour EP      |                                               |                                                       |  |  |  |
| Important                           | 🗌 📩 📄 Équipe des comptes Micro.                  | Code de sécurité du compte Microsoft - Compte Microsoft Code de sécurité Veuillez utiliser le code de sécurité suivant pour le compte |                                               |                                                       |  |  |  |
| Messages envoyés<br>Brouillons (47) | □ 🕹 📄 PREF93 SP Le Raincy rdv .                  | RDV Bonjour, Cordialement, Sandra MALTE Secrétariat des étrangers Sous-préfecture du Raincy                                           |                                               |                                                       |  |  |  |
| Agenda (25)                         | □ <sup>∧</sup> <sub>→</sub> □ Synology eNews (2) | RC18015xs+, DS215+, DS715 - Three                                                                                                    | powerful NAS for deployments of all sizes     | - Synology RC18015xs+ & RXD1215sas Uncompro           |  |  |  |
| Déplacement                         | 🗌 🙀 📄 EPN -Relais Ménilmontant                   | Programme 2015-2016 EPN Ménilmon                                                                                                    | ant - Voici le programme finalisé de notre E  | space Public Numérique pour la rentrée de septem      |  |  |  |
| Personnel                           | 🗌 📩 📄 EPN -Relais Ménilmontant                   | Pour s'inscrire à l'initiation informatique                                                                                           | c'est maintenant ! - Bonjour, Merci de faire  | circuler cette information. "Les inscription aux atel |  |  |  |
| Plus <del>•</del>                   | 🗌 📩 🕞 EPN -Relais Ménilmontant                   | Découvrez ce site de randonneurs - Mis                                                                                                | e en ligne d'un site d'association de randonn | eurs Nous avons le plaisir de vous annoncer           |  |  |  |

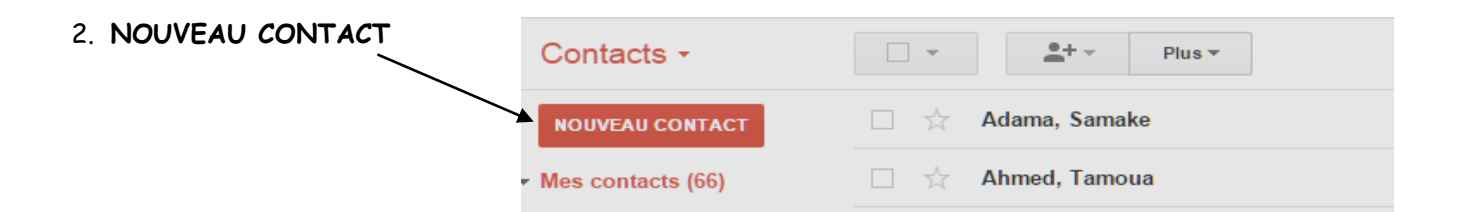

4. Remplissez les informations nécessaires comme le nom, l'adresse E-mail et enfin sur Ajouter

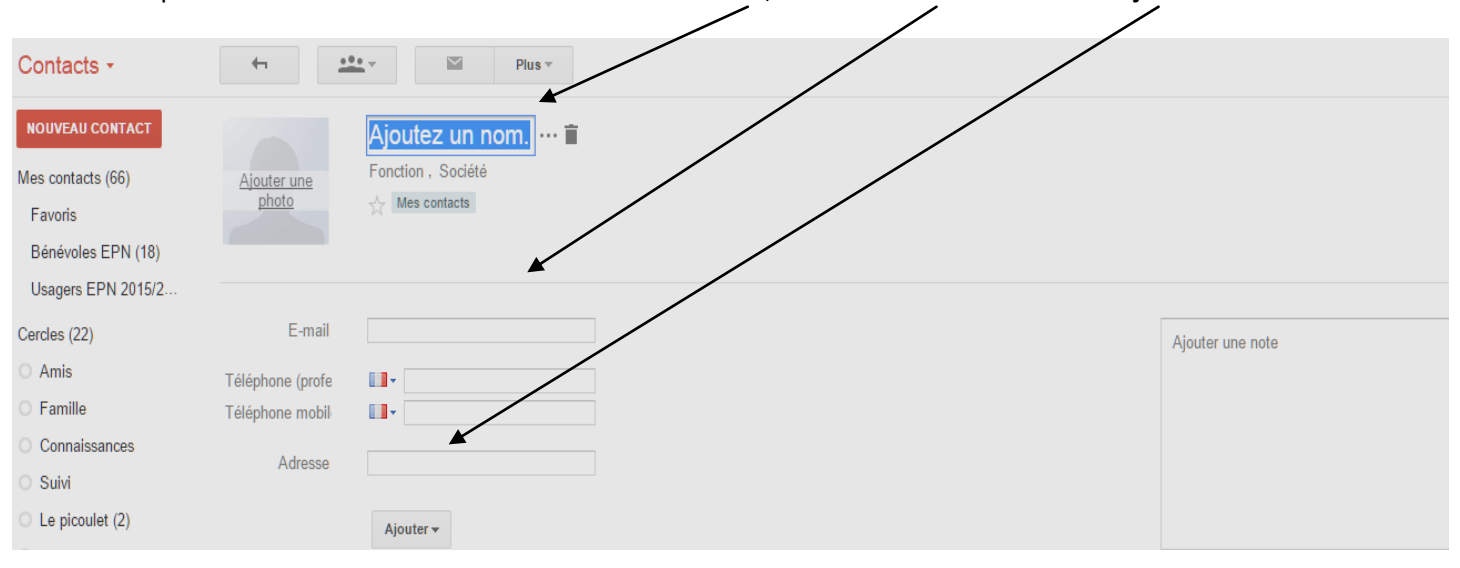

Pour créer son carnet d'adresse dans les nouvelles boites mail Gmail, il faut cliquer sur

## 1. Contacts

| Gmail -                             | □ <sup>↓</sup> C Plus <sup>↓</sup> |                                                                                                    |                                               |                                                |                  |  |  |
|-------------------------------------|------------------------------------|----------------------------------------------------------------------------------------------------|-----------------------------------------------|------------------------------------------------|------------------|--|--|
| Gmail                               |                                    |                                                                                                    |                                               |                                                | _                |  |  |
| Contacts                            | Principale                         | 🎎 Réseaux sociaux                                                                                                    | Promotions                                    | 1 Notifications                                | 1-               |  |  |
| Liste de tâches<br>Messages suivis  | □ ☆ □ Google                       | Nouvelle connexion depuis Chrome sur                                                                                                  | l'appareil "Windows" - Nouvelle con           | nexion depuis Chrome sur l'appareil "Windov    | vs" Bonjour EP   |  |  |
| Important                           | 🗌 🔬 📄 Équipe des comptes Micro.    | Code de sécurité du compte Microsoft - Compte Microsoft Code de sécurité Veuillez utiliser le code de sécurité suivant pour le compte |                                               |                                                |                  |  |  |
| Messages envoyés<br>Brouillons (47) | PREF93 SP Le Raincy rdv .          | RDV Bonjour, Cordialement, Sandra MALTE Secrétariat des étrangers Sous-préfecture du Raincy                                           |                                               |                                                |                  |  |  |
| Agenda (25)                         | □ ☆ □ Synology eNews (2)           | RC18015xs+, DS215+, DS715 - Three                                                                                                    | e powerful NAS for deployments of             | all sizes - Synology RC18015xs+ & RXD121       | 5sas Uncompro    |  |  |
| Déplacement                         | 🗌 🛣 📄 EPN -Relais Ménilmontant     | Programme 2015-2016 EPN Ménilmon                                                                                                    | tant - Voici le programme finalisé de         | e notre Espace Public Numérique pour la rer    | ntrée de septem  |  |  |
| Personnel                           | 🗌 🛣 📄 EPN -Relais Ménilmontant     | Pour s'inscrire à l'initiation informatique                                                                                           | e, <b>c'est maintenant</b> ! - Bonjour, Merci | de faire circuler cette information. "Les insc | ription aux atel |  |  |
| Plus •                              | 🗌 📩 🕞 EPN -Relais Ménilmontant     | Découvrez ce site de randonneurs - Mis                                                                                                | se en ligne d'un site d'association de        | randonneurs Nous avons le plaisir de vous a    | annoncer         |  |  |

2. Une nouvelle page Contacts s'ouvre avec tous les contacts. Pour ajouter un contact, on clique sur Ajouter un

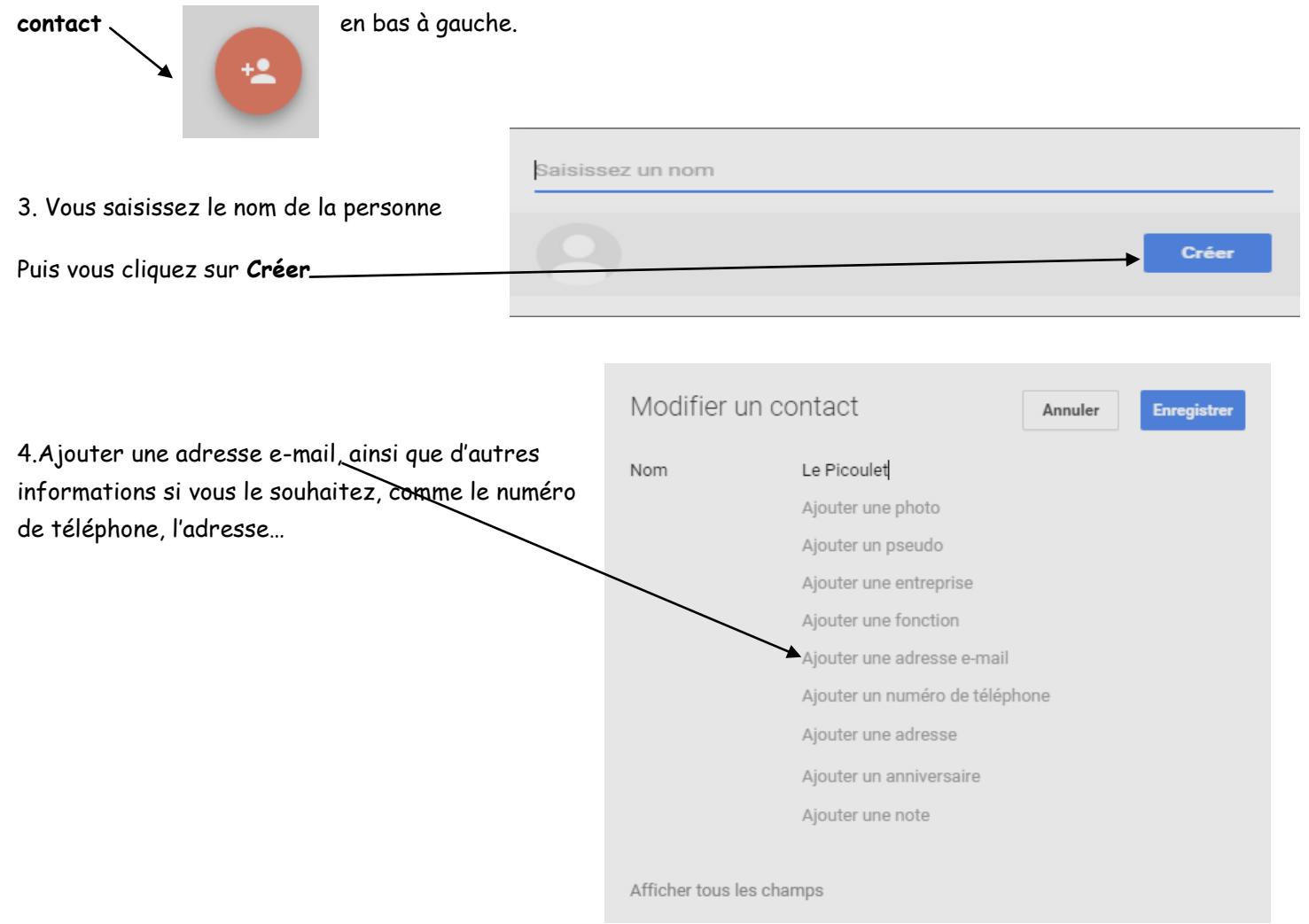